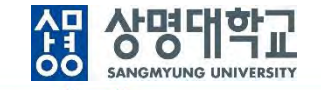

# 통합정보시스템 구축

## 샘물시스템 접속방법(직원)

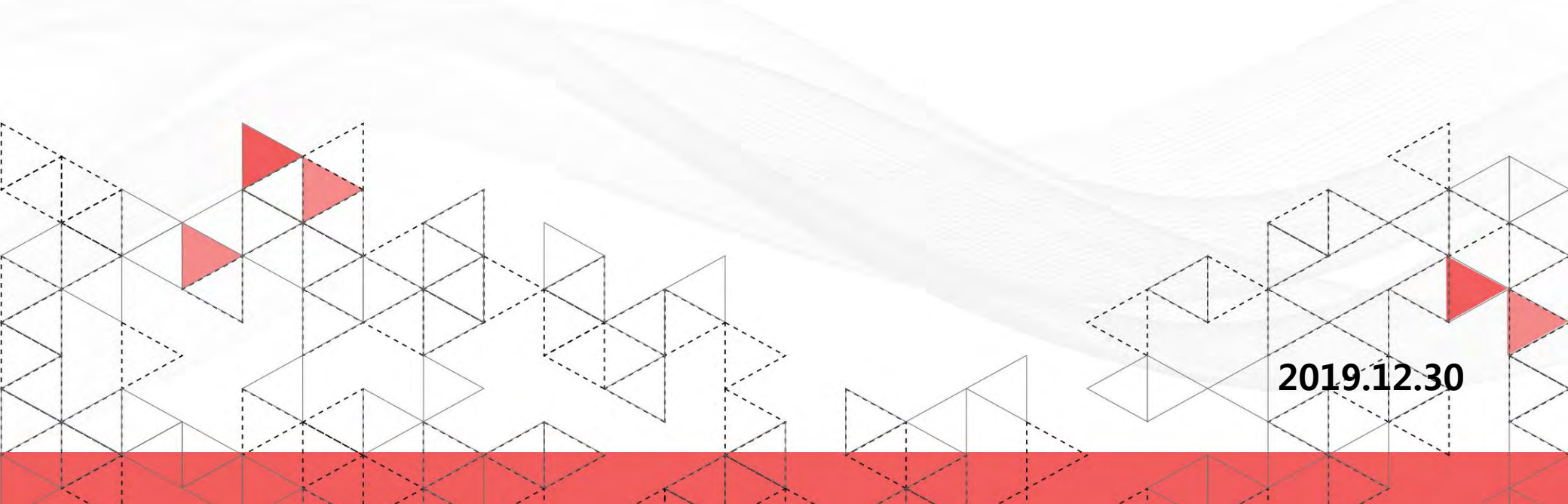

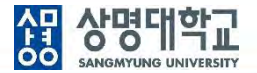

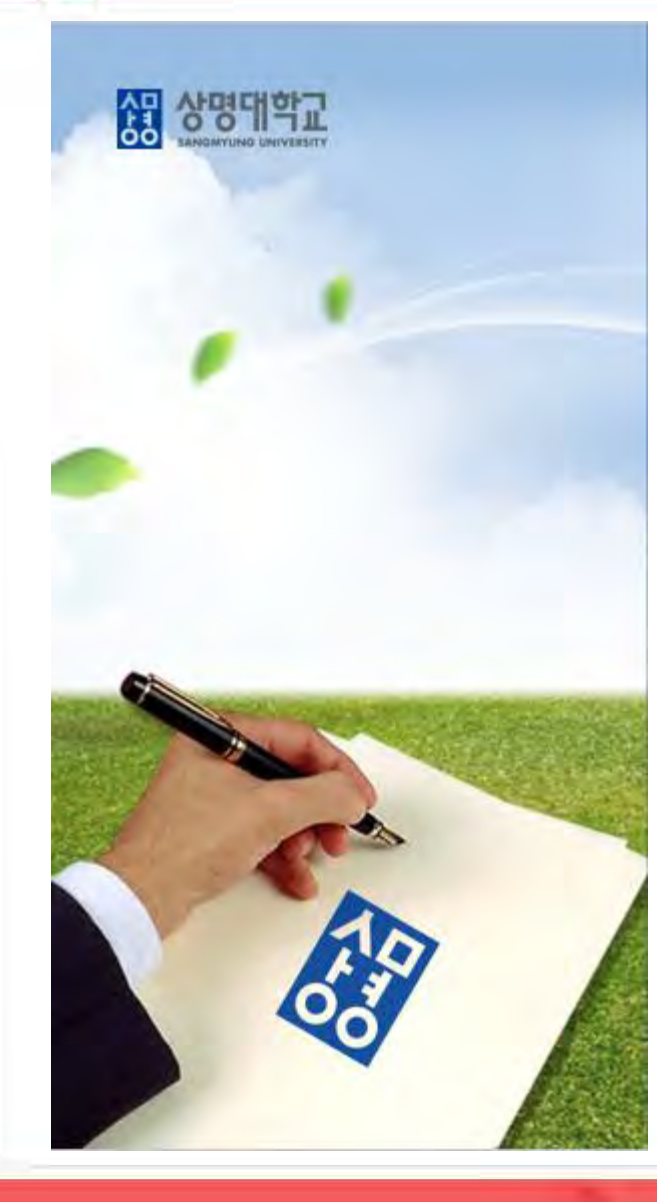

# 목 차

- 1. 정보 시스템 접속 방법 변경
- 2. 통합로그인 1차 인증
- 3. 통합로그인 2차 인증
  - 인증절차
  - 인증수단별 인증 방법
- 4. 개인정보 처리 등 동의
- 5. 포털 시스템 접속
- 6. 1차 로그인 유의사항 및 비밀번호 변경
- 7. 2차 인증수단, 인증정보 변경
- 8. 모바일 앱 사용

※ 2차 인증은 4가지 방법 중 1가지만 사용하면 되므로 본인이 사용하는 인증방법에 대한 설명만 참조하면 됨

## 1. 정보시스템 접속 방법 변경

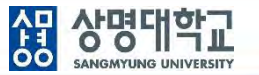

- 2019년 12월30일부터 신규로 오픈하는 학사정보시스템 뿐만 아니라, 통합행정을 비롯한 기존의 모든 시스템도 신규로 변경된
   <u>통합로그인과 샘물 포털시스템을 통해 접속</u>하도록 변경됩니다.
- 통합로그인은 ID/PWD 방식의 1차 인증 후 <u>2차 인증을 추가로 진행</u>하여야 합니다.
- 개인정보보호법 및 정보통신망법에 따라 <u>개인정보를 보호하고 잠재적인 보안 노출을 최대한으로 줄이기 위해 '2단계 인증'을 하여야</u> 하며, 우리 대학도 샘물시스템을 오픈하면서 이를 적용하게 되었습니다.

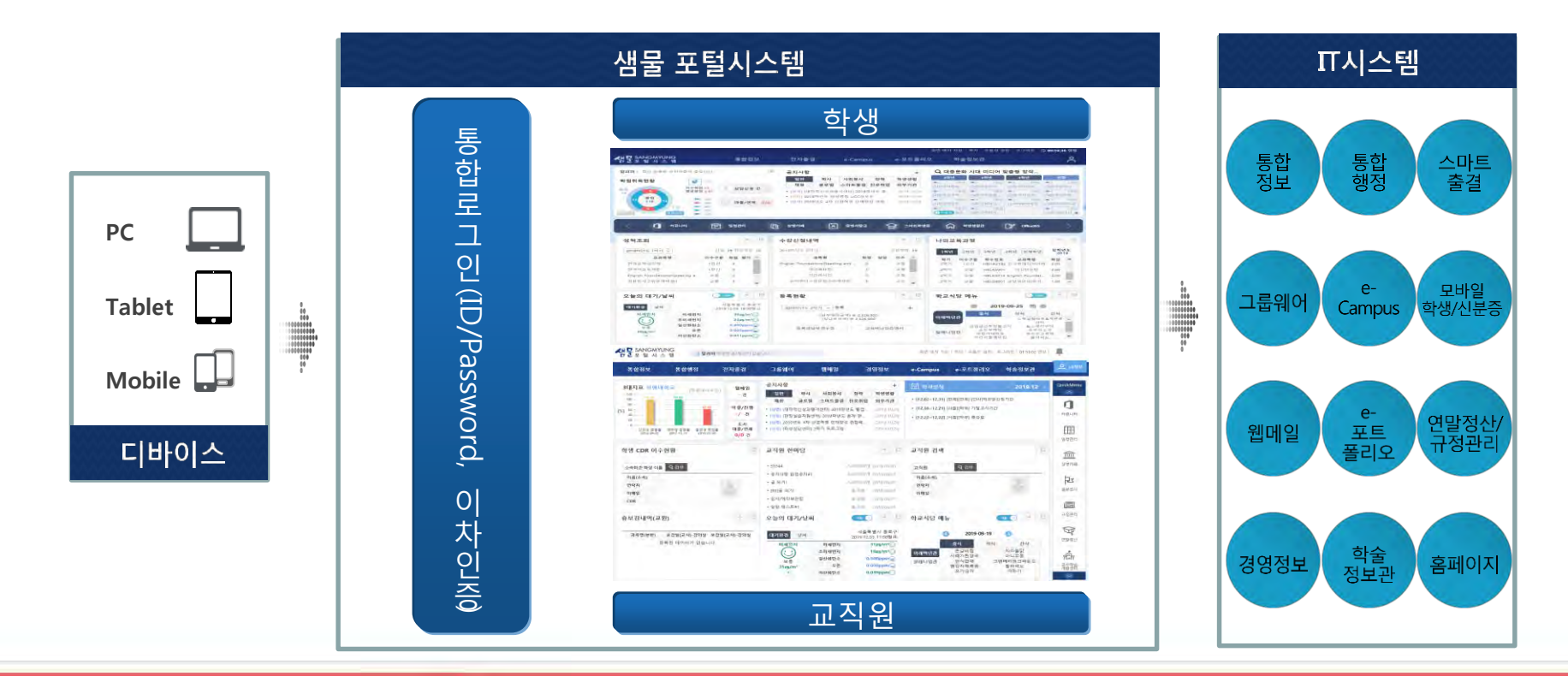

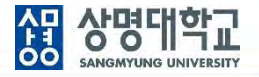

홈페이지에서 "샘물포털시스템" 아이콘이나, "샘물포털" 퀵 메뉴를 클릭하면 "샘물 통합로그인 / 샘물 포털시스템"으로 연결됩니다.

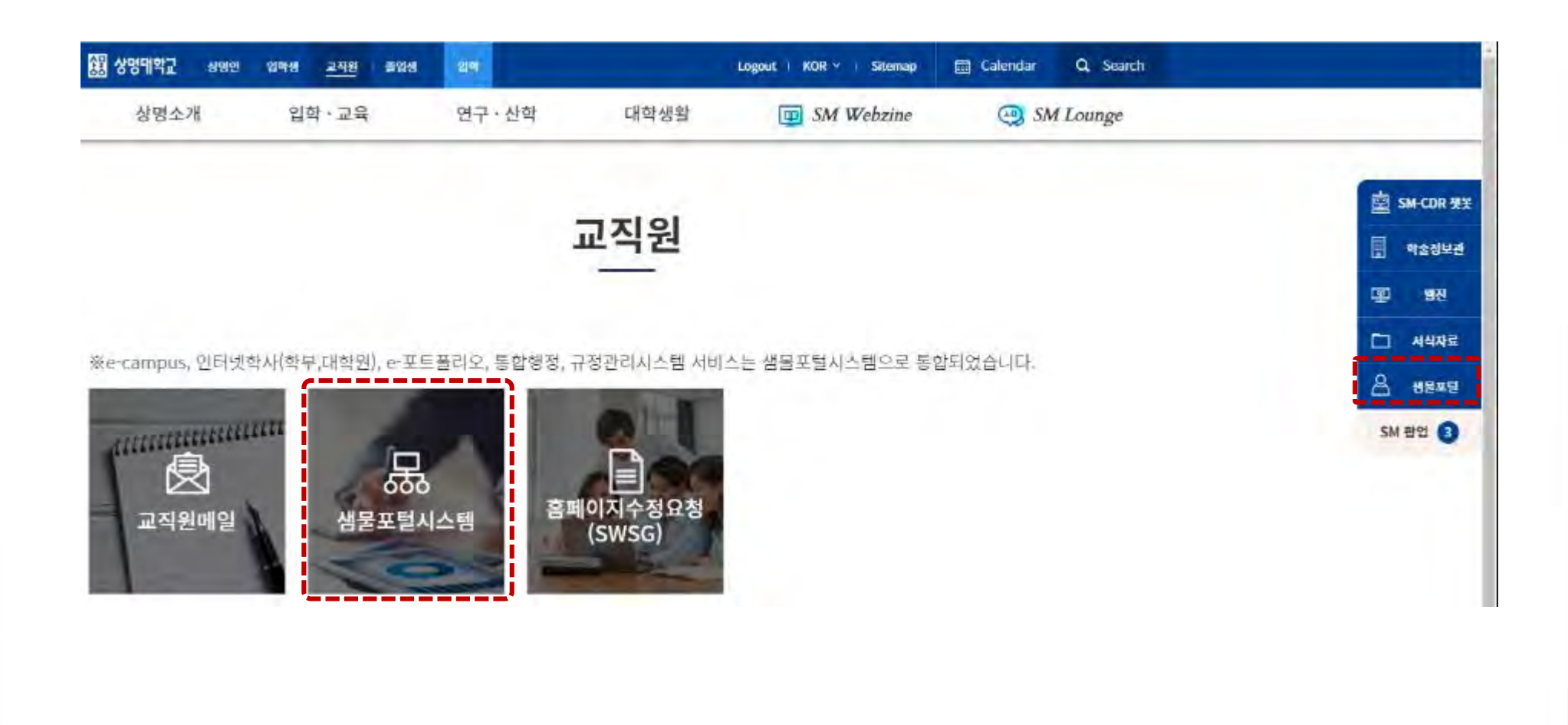

2. 통합 로그인 - 1차 인증

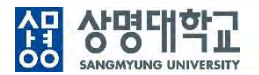

- 1. https://portal.smu.ac.kr 로 접속합니다.
- 교직원번호와 비밀번호를 입력하여 "1차 인증"을 합니다.
   <u>비밀번호는 기존 통합로그인 비밀번호를 사용</u>합니다.

| - H | 물 SANGMYUNG<br>통 합 로 그 인                |
|-----|-----------------------------------------|
|     | 한 한 한 고 한 한 한 한 한 한 한 한 한 한 한 한 한 한 한 한 |

3. 통합 로그인 - 2차 인증

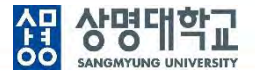

PC에서 교직원번호와 비밀번호 1차 인증 후 모바일에서 "통합인증 앱"을 통한 휴대폰 2차 인증을 진행합니다.

- 휴대폰 2차 인증 요청 : 휴대폰 2차 인증 요청을 클릭합니다.
   휴대폰을 소지하지 않은 경우 이메일을 통한 2차 인증이 가능합니다.
- 2. 통합인증 앱을 등록하지 않은 경우 인증 앱을 등록하라는 메시지가 출력됩니다.

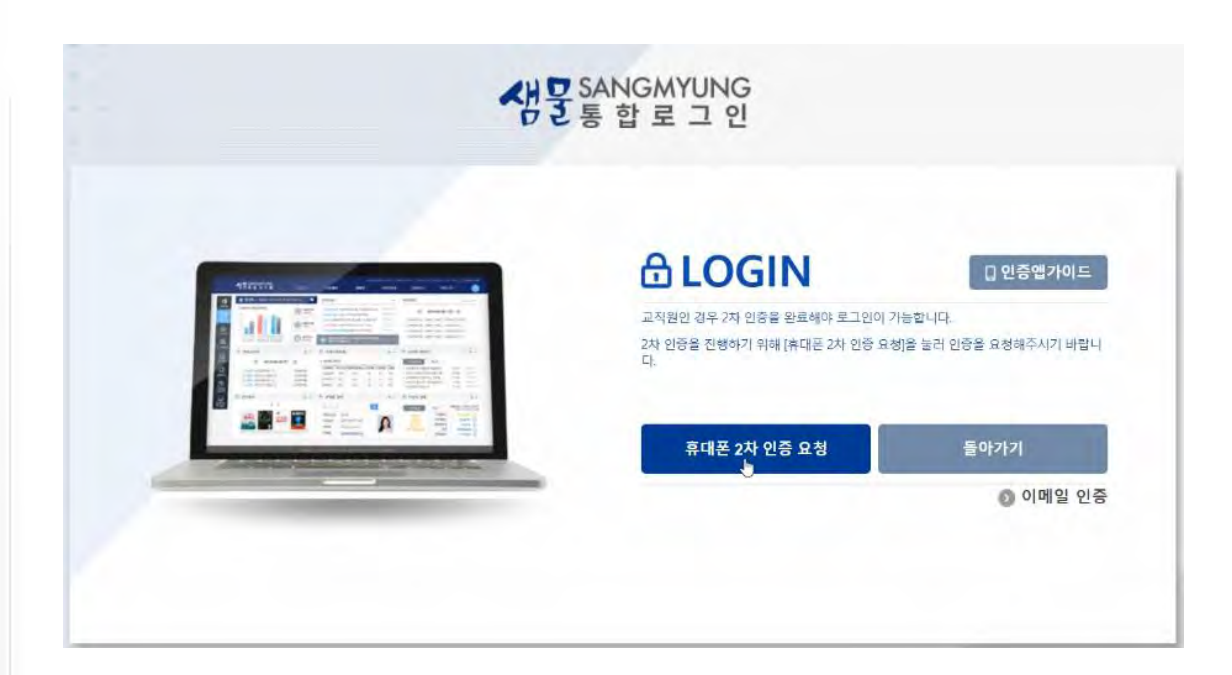

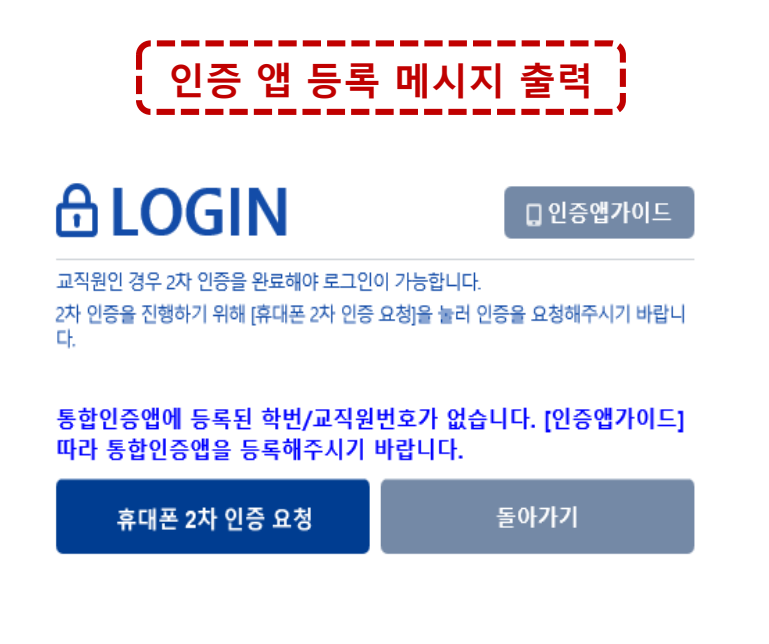

## 3. 통합 로그인 - 2차 인증/인증절차

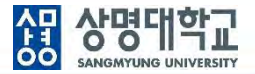

최초 로그인하는 경우 통합 인증앱 설치, 서비스 이용기관 등록, 휴대폰 본인 인증, 인증수단 등록 순으로 진행합니다. 인증수단 등록이 완료된 후 다음에 로그인할 시에는 등록한 인증수단을 사용하여 2차 인증만 수행하면 됩니다.

- 1. 통합 인증앱 설치 : 안드로이드 폰인 경우 "Play 스토어", 아이폰인 경우 "App Store"앱을 실행하여 "StonePASS" 앱을 설치합니다.
- 2. 서비스 이용기관 등록 : 서비스ID는 "smu", ID는 "포털 학번/교직원번호", 비밀번호는 "포털 비밀번호"를 입력합니다.
- 3. 휴대폰 본인 인증 : 휴대폰 본인인증을 진행합니다.
- 인증수단 등록 : 보안PIN/패턴/생체인증(지문/홍채/FACEID)/OTP 중 인증수단을 1개 이상 등록합니다.여러 개의 인증수단을 등록하면 2차 인증 시 등록한 인증수단만큼 인증해야 합니다

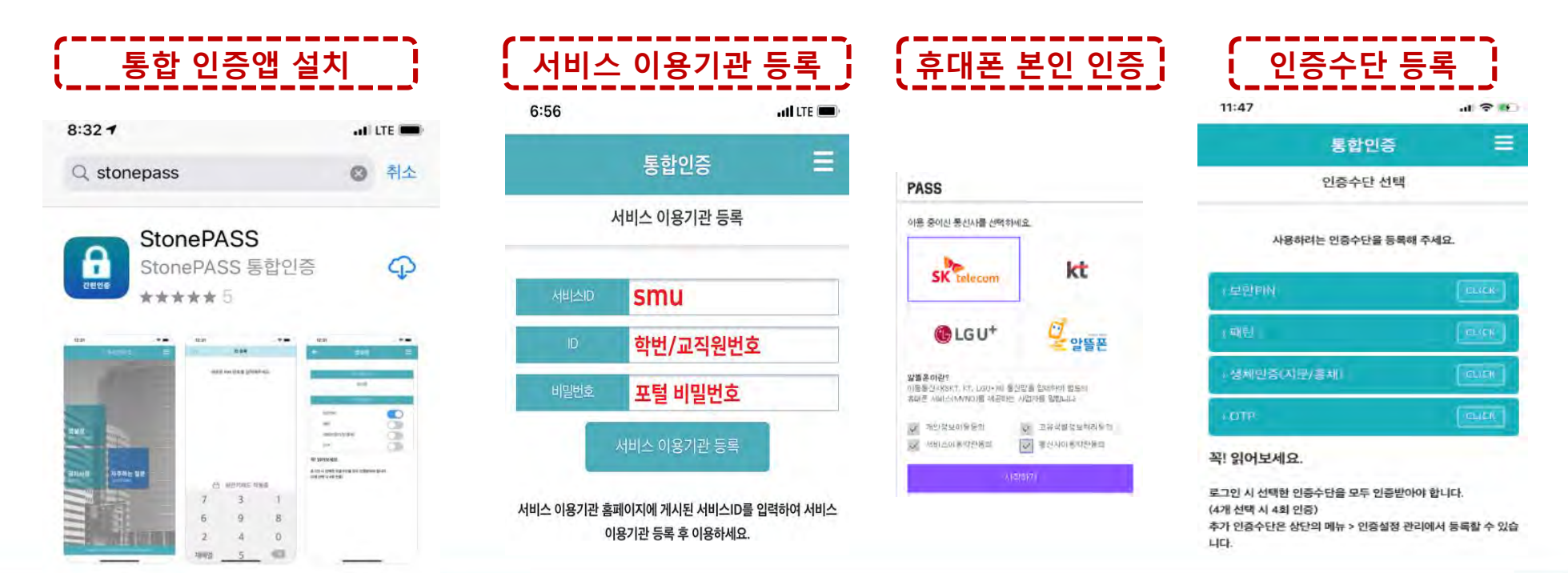

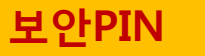

인증수단으로 보안PIN을 선택하면, PIN번호를 등록합니다. PIN번호는 사용자가 지정한 6자리 숫자 조합입니다. PIN번호를 잊어버린 경우에는 통합 인증앱을 삭제하고 재 등록하여야 합니다.

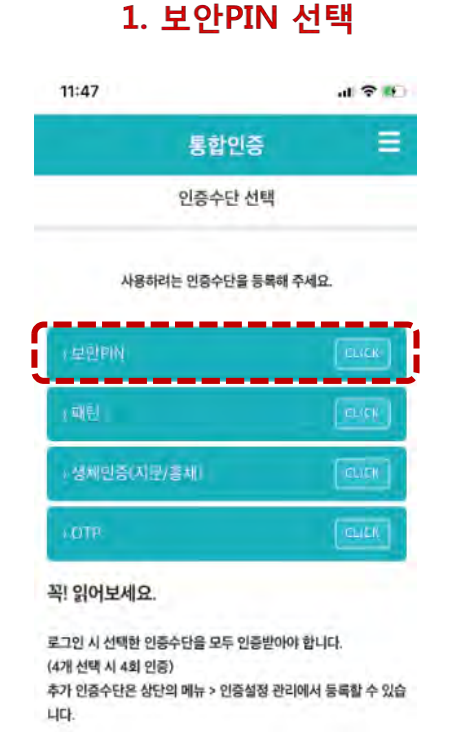

| ÷ PIN <sup>2. P</sup> | IN번호 등                       | 록                          |
|-----------------------|------------------------------|----------------------------|
| PINI<br>PINOI 입력되었    | 번호를 입력하세.<br>요니다. 입력한 PIN을 ? | 요.<br><sup>서</sup> 강 향입니다. |
|                       |                              |                            |
| 4                     | 8                            | 6                          |
| 1                     | 0                            | 7                          |
| 9                     | 3                            | 5                          |
| 재배열                   | 2                            |                            |

셚

**상명대학교** SANGMYUNG UNIVERSITY

### 보안PIN

인증수단으로 보안PIN을 선택한 경우 통합로그인 화면에서 "휴대폰 2차 인증 요청"을 클릭하면 "통합인증 앱"이 설치된 본인의 휴대폰에서 인증요청 화면이 뜨고 PIN번호를 입력하여 인증을 하면 포털시스템으로 로그인됩니다.

상명대학교

SANGMYUNG UNIVERSITY

셚

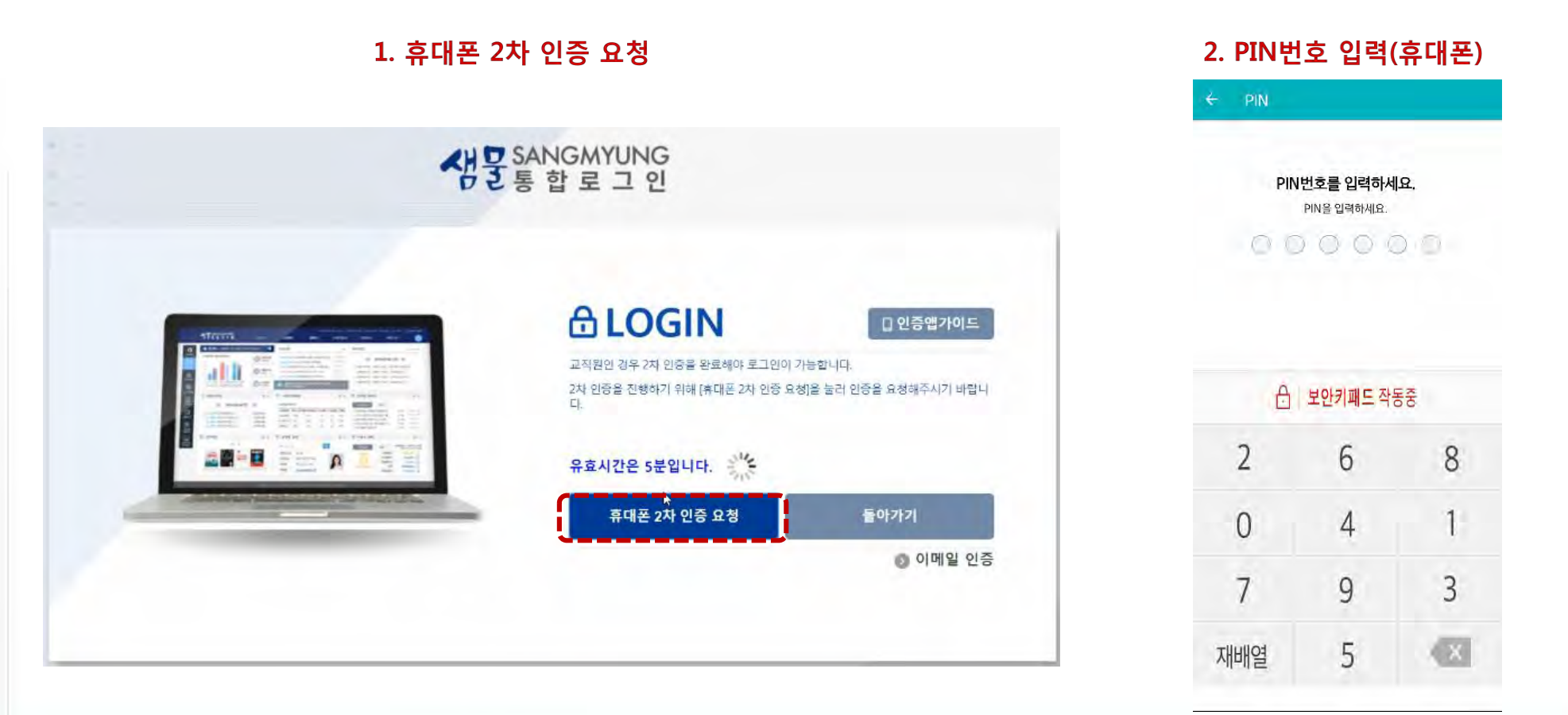

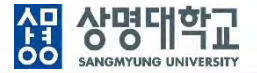

### OTP

인증수단으로 OTP를 선택한 경우는 별도의 등록절차는 없습니다. 인증수단으로 OTP를 선택한 경우도 통합로그인 화면에서 "휴대폰 2차 인증 요청"을 클릭함으로써 인증작업이 시작됩니다.

#### OTP 선택

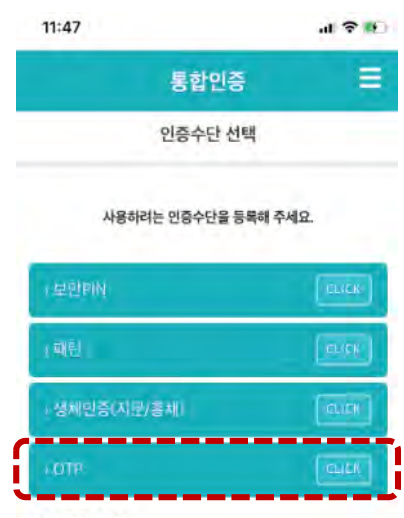

#### 꼭! 읽어보세요.

로그인 시 선택한 인증수단을 모두 인증받아야 합니다. (4개 선택 시 4회 인증) 추가 인증수단은 상단의 메뉴 > 인증설정 관리에서 등록할 수 있습 니다.

### 1. 휴대폰 2차 인증 요청

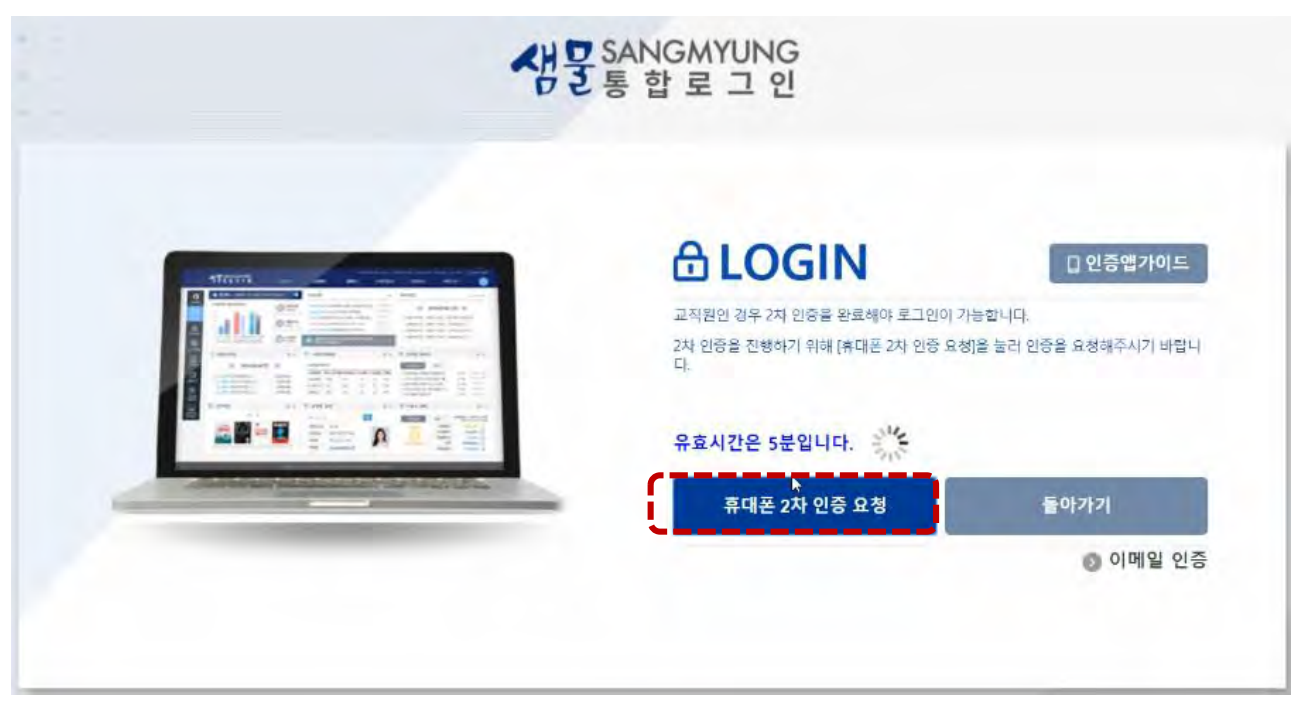

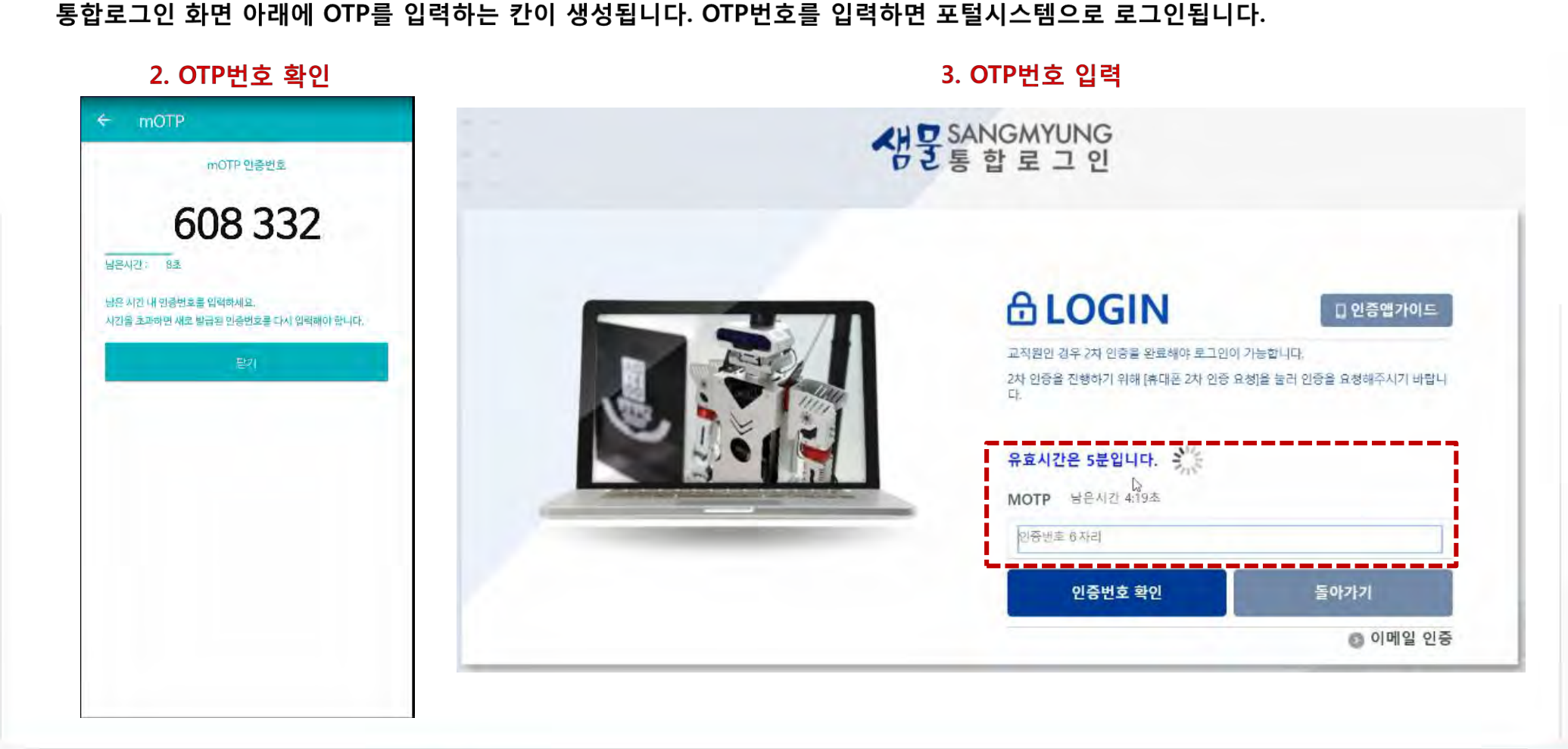

셚

상명대학교

# 3. 통합 로그인 - 2차 인증/인증수단별 인증방법

휴대폰에서 OTP번호를 확인하고 5분 내에 PC에서 OTP번호를 입력하여 인증을 합니다.

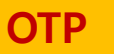

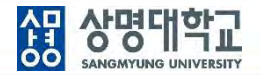

### 생체인증

인증수단으로 생체인증(지문)을 선택하면, 기기에 등록된 지문정보를 활용합니다. 기기에 등록된 지문정보가 없는 경우에는 기기에서 설정 후 활용할 수 있습니다.

### 1. 생체인증 선택

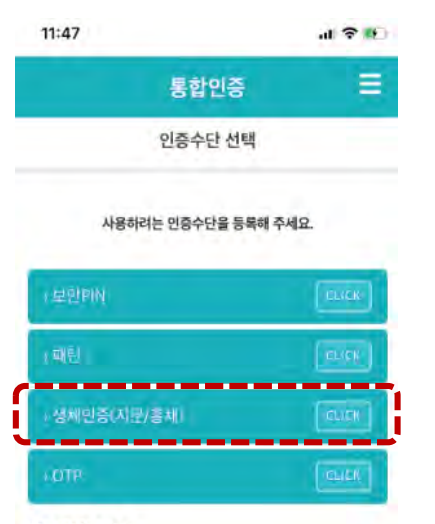

#### 꼭! 읽어보세요.

로그인 시 선택한 인증수단을 모두 인증받아야 합니다. (4개 선택 시 4회 인증) 추가 인증수단은 상단의 메뉴 > 인증설정 관리에서 등록할 수 있습 니다.

### 2. 지문 등록(기기 등록 지문 有)

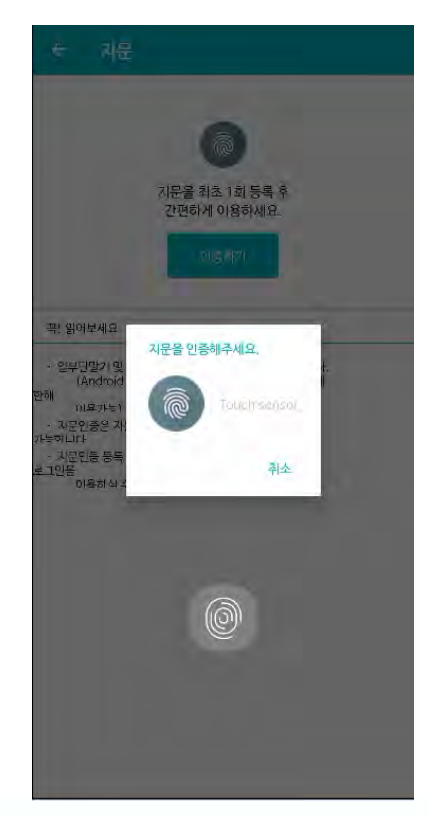

### 2. 지문 등록(기기 등록 지문 無)

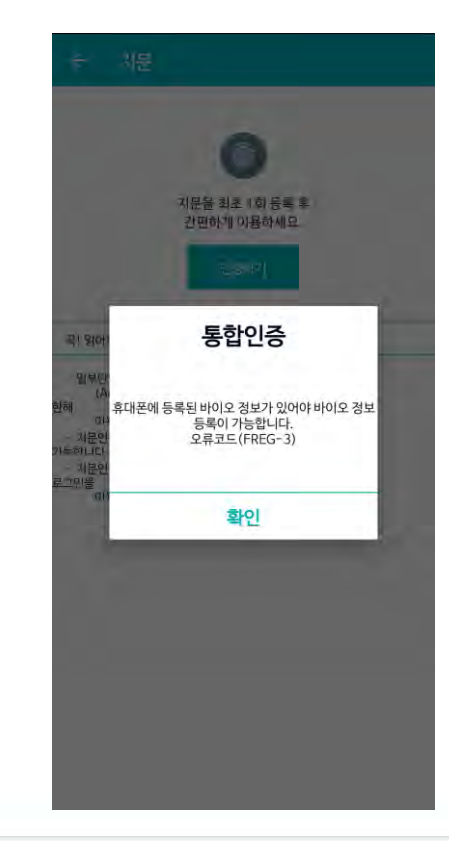

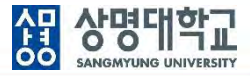

### 생체인증

통합로그인 화면에서 "휴대폰 2차 인증 요청"을 클릭하면 "통합인증 앱"이 설치된 본인의 휴대폰에서 생체인증을 하면 바로 포털시스템으로 로그인됩니다.

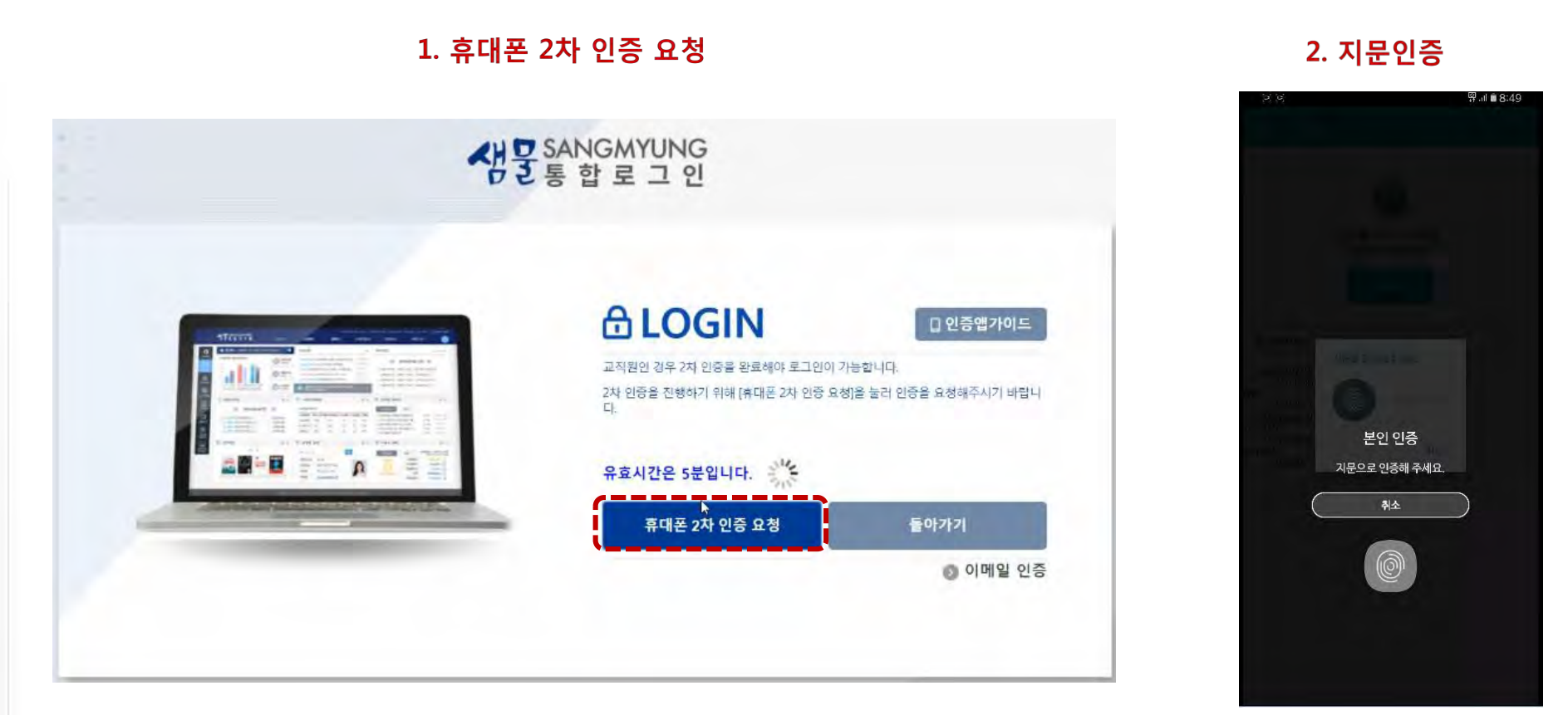

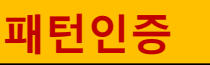

인증수단으로 패턴인증을 선택하면, 인증패턴을 그려서 등록합니다. 패턴을 잊어버린 경우에는 통합 인증앱을 삭제하고 재 등록하여야 합니다.

1. 패턴인증 선택

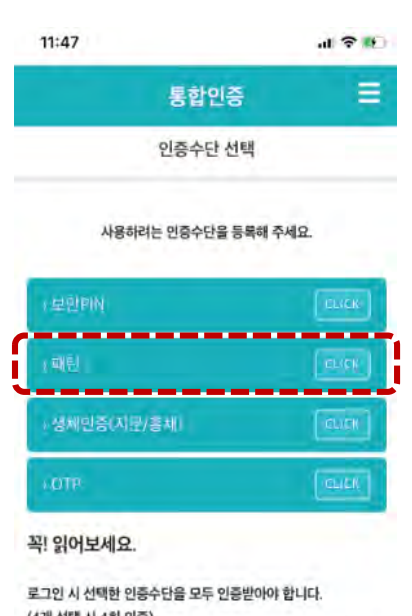

로그인 시 선택한 인증수단을 모두 인증받아야 합니다. (4개 선택 시 4회 인증) 추가 인증수단은 상단의 메뉴 > 인증설정 관리에서 등록할 수 있습 니다.

### 2. 패턴 등록

**상명대학교** SANGMYUNG UNIVERSITY

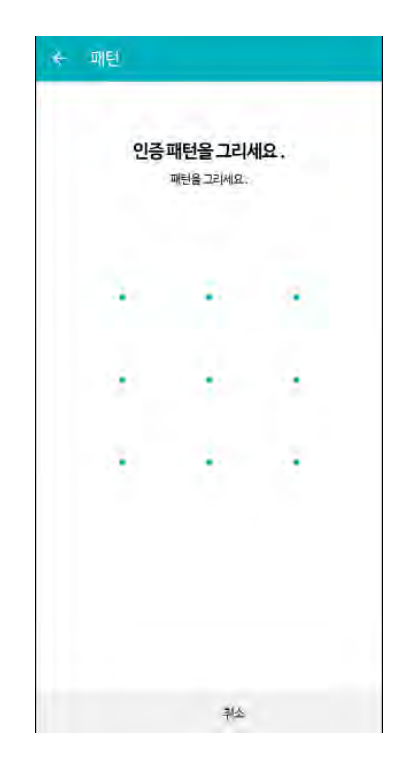

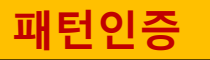

통합로그인 화면에서 "휴대폰 2차 인증 요청"을 클릭하면 "통합인증 앱"이 설치된 본인의 휴대폰에서 패턴인증을 하면 바로 포털시스템으로 로그인됩니다.

셚

**상명대학교** SANGMYUNG UNIVERSITY

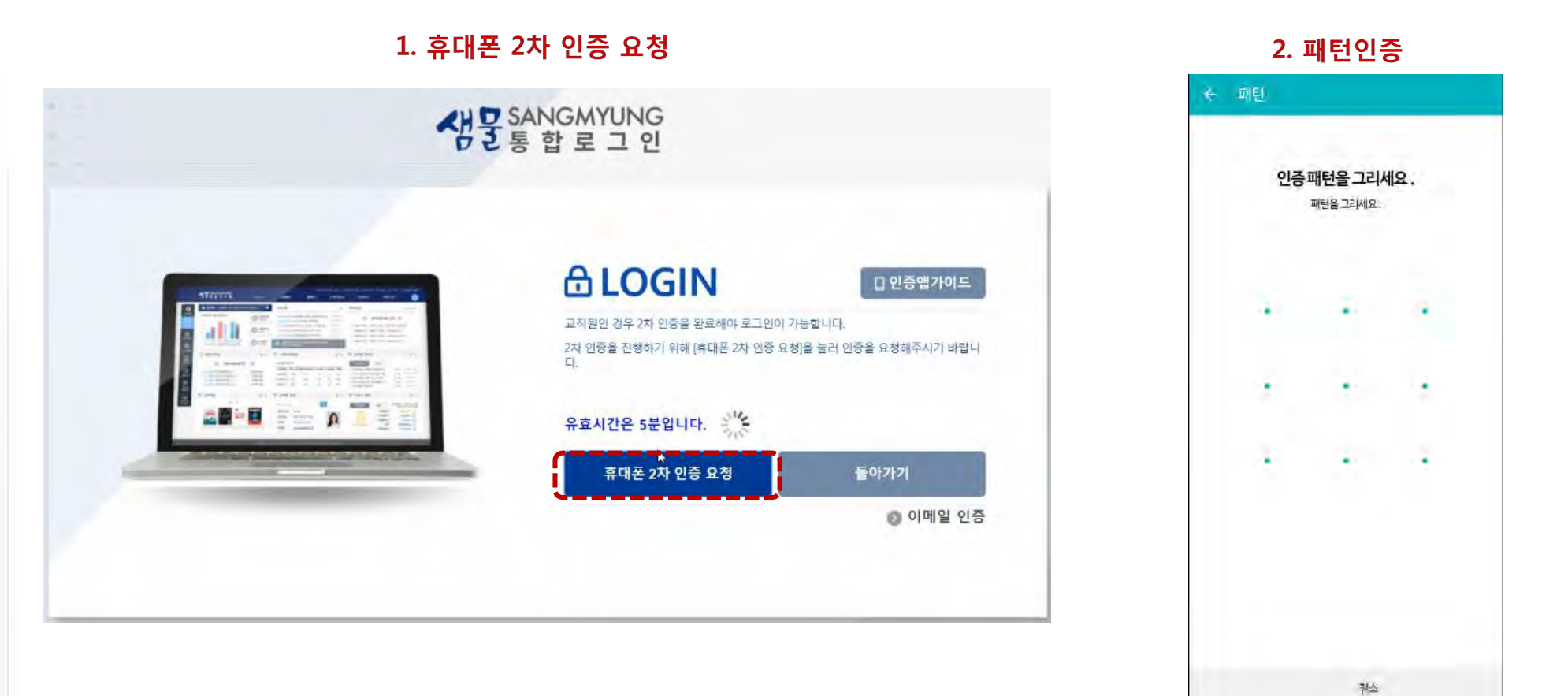

14

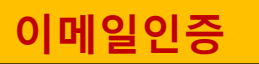

휴대폰을 소지하지 않은 경우 인사정보에 등록된 이메일을 통한 2차 인증이 가능합니다.

### 1. 이메일 인증 요청

🛛 인증앱가이드

교직원인 경우 2차 인증을 완료해야 로그인이 가능합니다.

2차 인증을 진행하기 위해 [휴대폰 2차 인증 요청]을 눌러 인증을 요청해주시기 바랍니 다.

| 휴대폰 2차 인증 요청 | 돌아가기     |
|--------------|----------|
|              | ▶ 이메일 인증 |

### 2. 인증번호 발송 요청

### 

[인증번호 발송] 버튼을 눌러 이메일로 전송된 인증번호 6자리를 입력해주시기 바랍니

이메일 인증

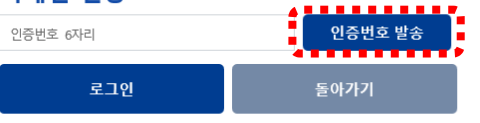

### 

[인증번호 발송] 버튼을 눌러 이메일로 전송된 인증번호 6자리를 입력해주시기 바랍니 다.

셚

 상명대학교

 SANGMYUNG UNIVERSITY

#### 이메일 인증

| 인증번호 6자리                | 인증번호 발송          |
|-------------------------|------------------|
| 이메일 sangmyung@smu.ac.kr | 로 인증번호가 발송되었습니다. |
| 로그인                     | 돌아가기             |

### 4. 이메일 로그인

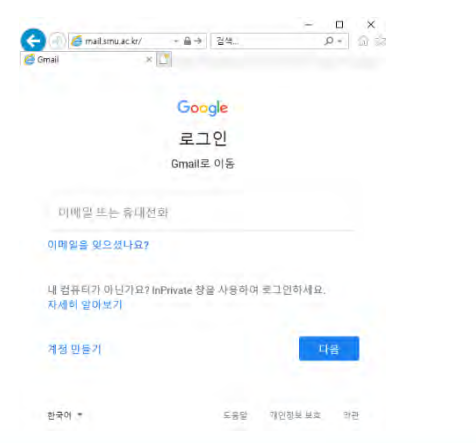

### 5. 인증번호 확인

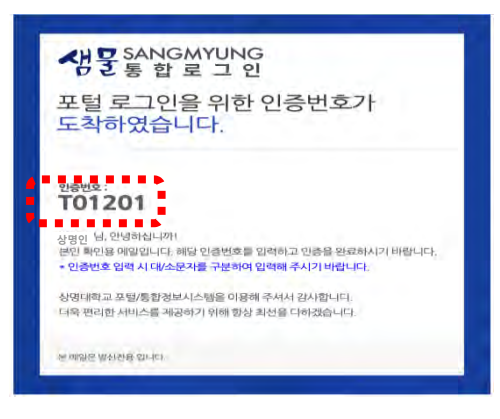

### 6. 인증번호 입력

### **∂LOGIN**

[인증번호 발송] 버튼을 눌러 이메일로 전송된 인증번호 6자리를 입력해주시기 바랍니

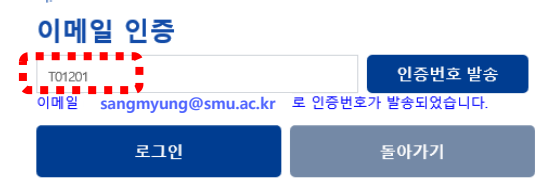

## 4. 개인정보처리 등 동의

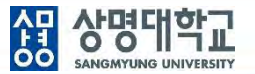

#### 최초 접속의 경우 개인정보 처리방침 동의서, 보안서약서, 부정청탁 및 금품 등 수수 금지 서약서를 제출해야 합니다.

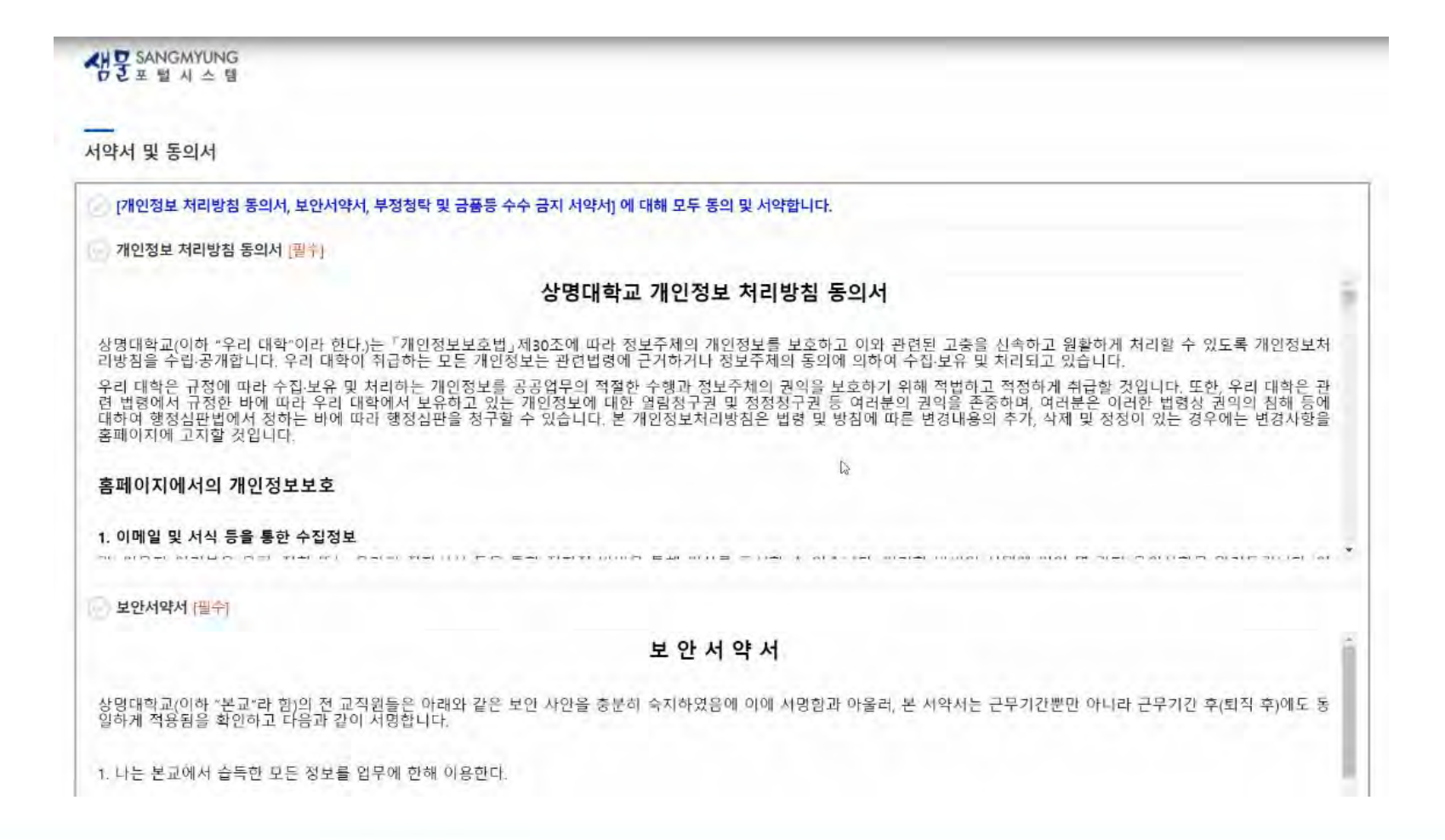

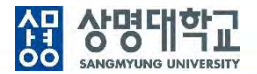

### 포털 시스템으로 접속하여 필요한 정보를 확인하거나, 원하는 시스템으로 분기합니다. 해당 시스템에는 추가적인 로그인 과정없이 접속이 가능합니다.

|                             | 생물 SANGMYUNG 및 알리미 최근                                                                              | 등록된 공지사항                                                                                     | 이 없습니다.                                                                                                    |                                               | 회면 배치 저장   쪽자 포돌릿 실정   로그아운   01:29:55 연장                                                                                                    |                                             |
|-----------------------------|----------------------------------------------------------------------------------------------------|----------------------------------------------------------------------------------------------|----------------------------------------------------------------------------------------------------|-----------------------------------------------|----------------------------------------------------------------------------------------------------|---------------------------------------------|
|                             | 통합정보 통합행정 :                                                                                        | 그룳웨어                                                                                         | 웹메일 경영정보 e-i                                                                                                    | Campus                                        | e-포트풀리오 학술정보관                                                                                                    | 오 내정보                                       |
| 신규 구축<br>통합정보시스템            | 3대자표 상명대학교<br>(신양나의보코)<br>127<br>197<br>197<br>197<br>197<br>197<br>197<br>197<br>197<br>197<br>19 | 월메일<br>건<br>미결/진행<br>0/0 건                                                                   | 공지사항         +           일반         학사         사회봉사         장학         학생생활           내용         글로벌         스마트출결         진로취업         외부기관           • [서울] [현장실승지원센터] 2019학년도 등계 현         2019.10.2         • [상명] [대학혁신성과평가센터] 2019학년도 줄         2019.10.2 | +<br>학생생활<br>외부기관<br>2019.10.29<br>2019.10.29 | 학사일정     2019.12       • [12.02~12.31] [전체][전체] [인사]학과장신청기간       • [12.16~12.21] [서울][하부] 기말고사기간       • [12.16~12.27] [서울][하부] 진계포인력기간(교원)                                                                                                    | QuickMenu<br>A<br>정보광장                      |
|                             | 도서<br>대출/연체<br><mark>9/0</mark> 건                                                                  | 도서 · [서울] [학생상담센터] 2학기 프로그램 2019.11<br>1출/연체 · [상명] 2019년도 4차 산업혁명 인재영성 면함패 2019.11<br>9/0 건 | 2019,10,28                                                                                                    | • [12.22~12.22] [서울][학부] 총강일                  | []]<br>일침(탈일)관리                                                                                                    |                                             |
| 기존 통합행정<br>시스템<br>접속 가능 시스템 | <b>다의 알림</b><br>등록된 데거티가 없습니다.                                                                     | + 8                                                                                          | <b>웹메일</b><br>수신된 메일이 없습니다.<br>다                                                                                                    | + 0                                           | 공지사항         * 1           일반         학사         사회봉사         장학         학생생활           채용         글로벌         스미트출결         진로취업         외부기업           · [상명] (대학학신성과평가센터] 2019학년도 출         201910.29         201910.29           · [처음] (현장실습지원센터] 2019학년도 통계 현         201910.29 | 교 국 메뉴<br>상명커뮤니티 통한 해<br>기능 신<br>같고<br>설문조사 |
|                             | 미결/진행 사항                                                                                           | + 12                                                                                         | 교직원 검색                                                                                                    | B                                             | • [신인] 2019학년도 양성평동 UCC공모전 2019.10.28.<br>• [상명] 2019년도 4차 산업혁명 인재양성 연합패 2019.10.28<br>학사일정(서울/천안)                                                                                                    | 규정관리                                        |
|                             | 등록된 게시물이 없습니다.                                                                                     |                                                                                              | 교직원 Q 검색<br>이름(소속)<br>내선번호<br>이메일                                                                                                    | alla.                                         | 3       2019.12       3         [19.12.02~19.12.31] [전체][전체] [인사]학과장신청기간         [19.12.16~19.12.21] [서음][학부] 가말고사기간         [19.12.16~19.12.27] [서음][학부] 집계표입력기간(교원)         [19.12.22~19.12.22] [서음][학부] 종강일                                                                        | (영달청산)<br>(영달청산)<br>홈페이지                    |

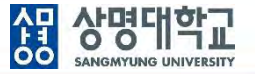

6개월 동안은 기존 비밀번호를 사용할 수 있으나, 12월30일 오픈 이후 최소 6개월에 한번씩은 반드시 비밀번호를 변경하여야 합니다. 보안을 강화하기 위해 비밀번호 규칙도 변경되었습니다.

|                     | • 비밀번호를 5번 초과하여 틀리면 계정이 잠깁니다. "비밀번호 초기화"를 통해 재설정해야 합니다.                                               |
|---------------------|----------------------------------------------------------------------------------------------------|
| 로그인 유의사항            | • 로그인 이후 시스템을 사용하고 반드시 포털에서 로그아웃을 해야 합니다.                                                             |
| 비밀번호 변경<br>비밀번호 초기화 | • 1PC(Browser)/1User로 접속이 제한됩니다. 다른 브라우저나 PC로 로그인하면 이전 로그인된 브라우저는 자동<br>로그아웃 처리됩니다.                   |
|                     | • 비밀번호 변경 시 규칙에 맞게 설정하여야 합니다.                                                                         |
|                     | • [9자리] 영문 대소문자와 숫자, 특수문자 중 3종류 이상/ [10자리] 영문 대소문자와 숫자, 특수문자 중 2종류 이상                                 |
|                     | • 생년월일, 휴대폰 번호, 연속 또는 반복된 숫자 4자 이상은 사용하실 수 없습니다.                                                      |
|                     | • 현재 비밀번호와 이전 비밀번호는 교대로 사용하실 수 없습니다.                                                                  |
|                     | <ul> <li>· 간혹 비밀번호를 잃어버렸을 경우/로그인 이후 1년이 지났을 때/6개월 이내 비밀번호를 변경하지 않았을 때<br/>비밀번호를 초기화해야 합니다.</li> </ul> |
|                     | • "휴대폰 2차 인증", "휴대폰 본인 인증", "이메일", "톡OTP"의 인증수단을 통해 본인을 인증합니다.                                        |
|                     | • "이메일", "톡OTP"은 학교에 등록된 이메일과 휴대폰번호로 6자리의 OTP번호가 발송되오니, 수신한 OTP번호를<br>입력하시길 바랍니다.                     |
|                     | • 본인 인증이 되면 비밀번호를 규칙에 맞게 설정합니다                                                                        |

7. 2차 인증수단 변경

성명 SANGMYUNG UNIVERSITY

기존에 등록하여 사용하던 2차 인증 방법을 변경할 경우에는 통합인증 앱에서 앱설정을 클릭한 후 기존 인증수단을 삭제합니다. 인증수단을 추가할 시에는 앱설정을 클릭한 후에 추가할 인증수단을 선택합니다.

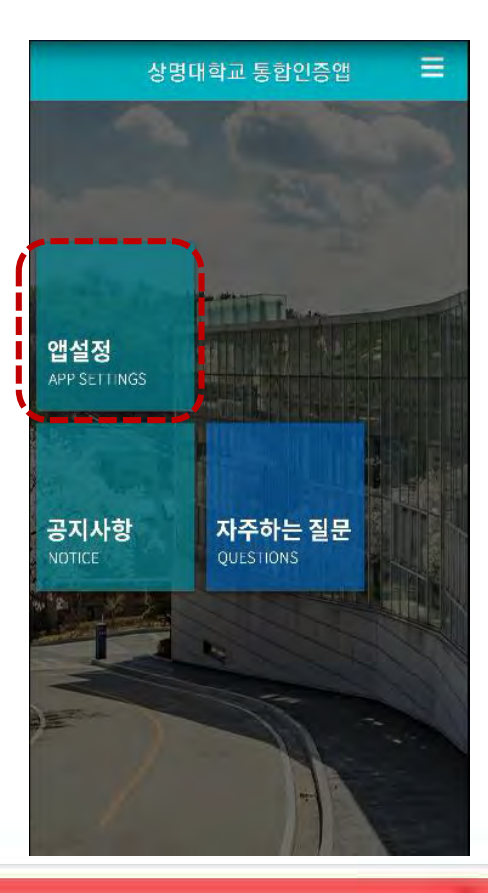

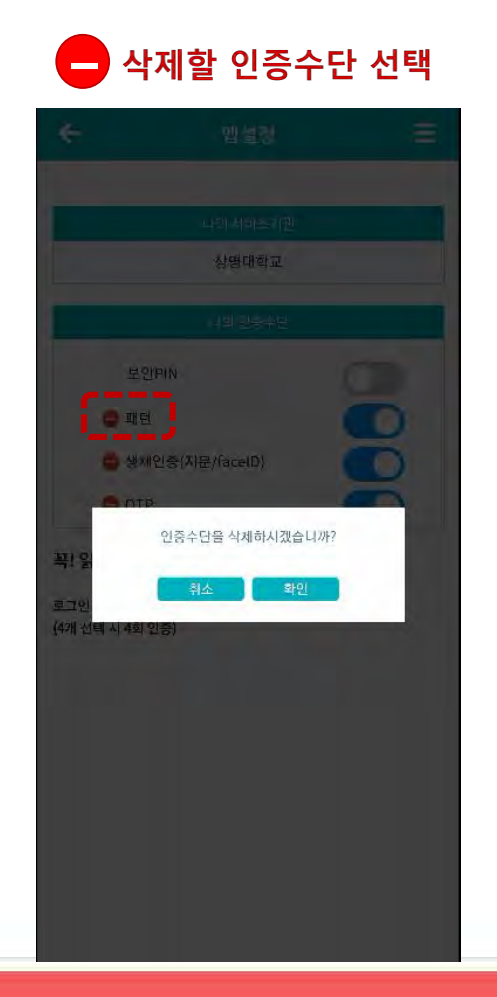

#### 추가할 인증수단 선택

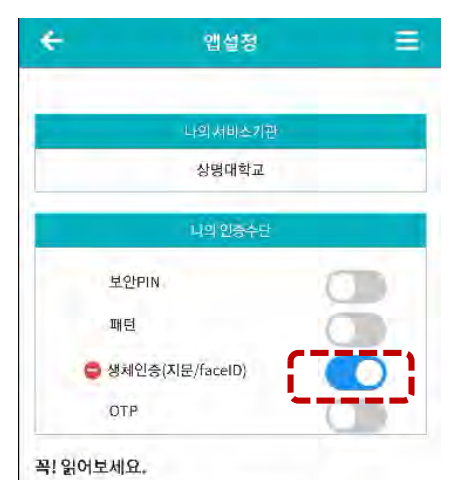

로그인 시 선택한 인증수단을 모두 인증받아야 합니다. (4개 선택 시 4회 인증)

## 8. 모바일 앱 사용

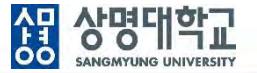

- 1. 안드로이드 폰인 경우 "Play 스토어", 아이폰인 경우 "App Store"앱을 실행하여 "상명대학교 포털"로 검색하여 해당 앱을 설치합니다.(2019년 12월 30일 이후)
- 2. "상명대학교 포털"앱을 통하여 학교에서 보내는 메시지(푸시)를 확인하거나 모바일 앱을 손쉽게 이용합니다.
- 3. 앱 설치 후 각 앱 별로 최초 1회 로그인을 하여 사용합니다.
- 4. 2차인증의 경우 모바일 로그인 시 동일한 인증절차가 적용됩니다.

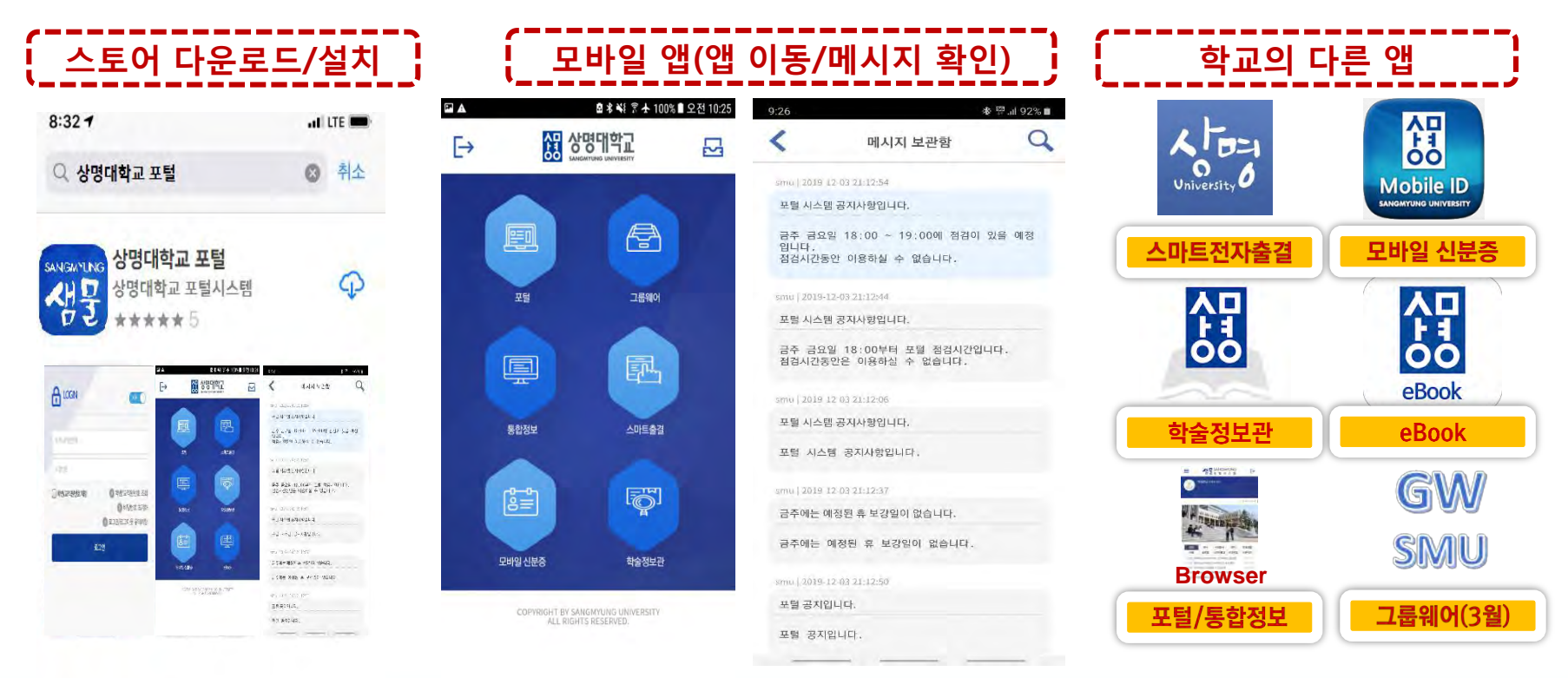